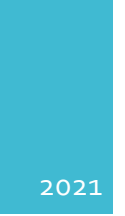

# HELPAGE MYANMAR

NCD AND MENTAL HEALTH SELF-REPORTING APP

STANDARD OPERATING PROCEDURE

### Contents

| 1. Getting Started                               | 2  |
|--------------------------------------------------|----|
| 1.1 Log In                                       | 2  |
| 1.2 Configuration Set-Up, Existing Data Download | 3  |
| 1.3 NCD Screening                                | 4  |
| 1.4 Mental Health Screening                      | 19 |
| 2. Data Synchronisation                          | 22 |
| 3. Access Counselling Sections                   | 24 |
| 4. Maintaining Vital Measurements                | 26 |
| 5. Risk Signs and Review for ISHG                | 30 |

#### **1. Getting Started**

The following document explains the overall workflow NCD and Mental Health Self-Reporting App for HelpAge Myanmar using android devices. The pre-requisite for using the system is a and android phone (operating system) and internet connection to download DHIS2 app. The data can be entered offline and gets synced when there is stable internet connection.

#### 1.1 Log In

| Step 1: Logging In                                            |                                                                                                    |
|---------------------------------------------------------------|----------------------------------------------------------------------------------------------------|
| Open the DHIS2 app from your apps available in the phone. The | <b>Chis2</b><br>v2.4.2 : 2021-07-01 09-30 : bdb458245                                                                                           |
| the picture.                                                  | Server url          https://links.hispindia.org/helpage           With the server url          Username          X          Password          X |
|                                                               | Count recovery                                                                                                    |
|                                                               |                                                                                                    |
|                                                               | LOG IN                                                                                                    |

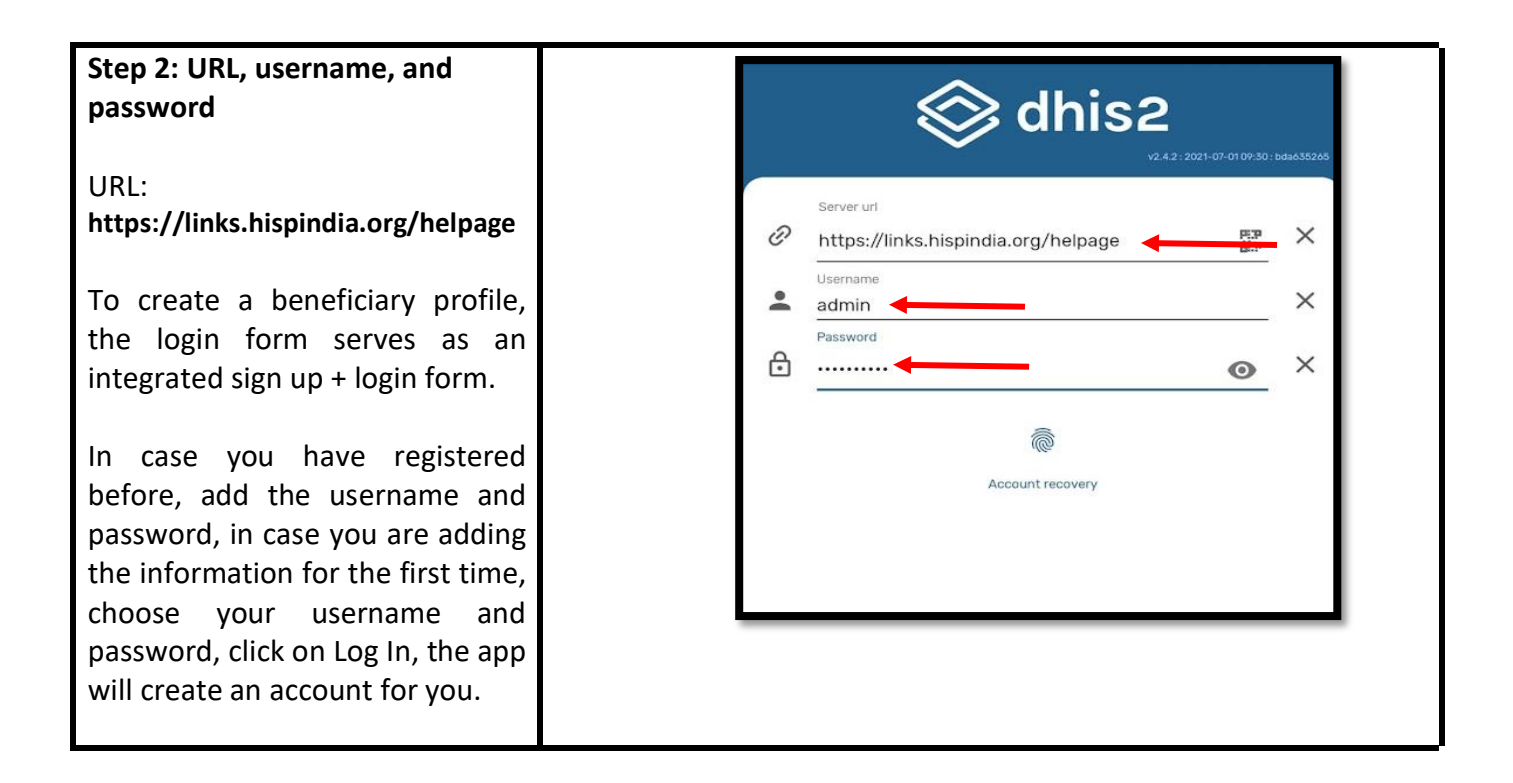

#### 1.2 Configuration Set-Up, Existing Data Download

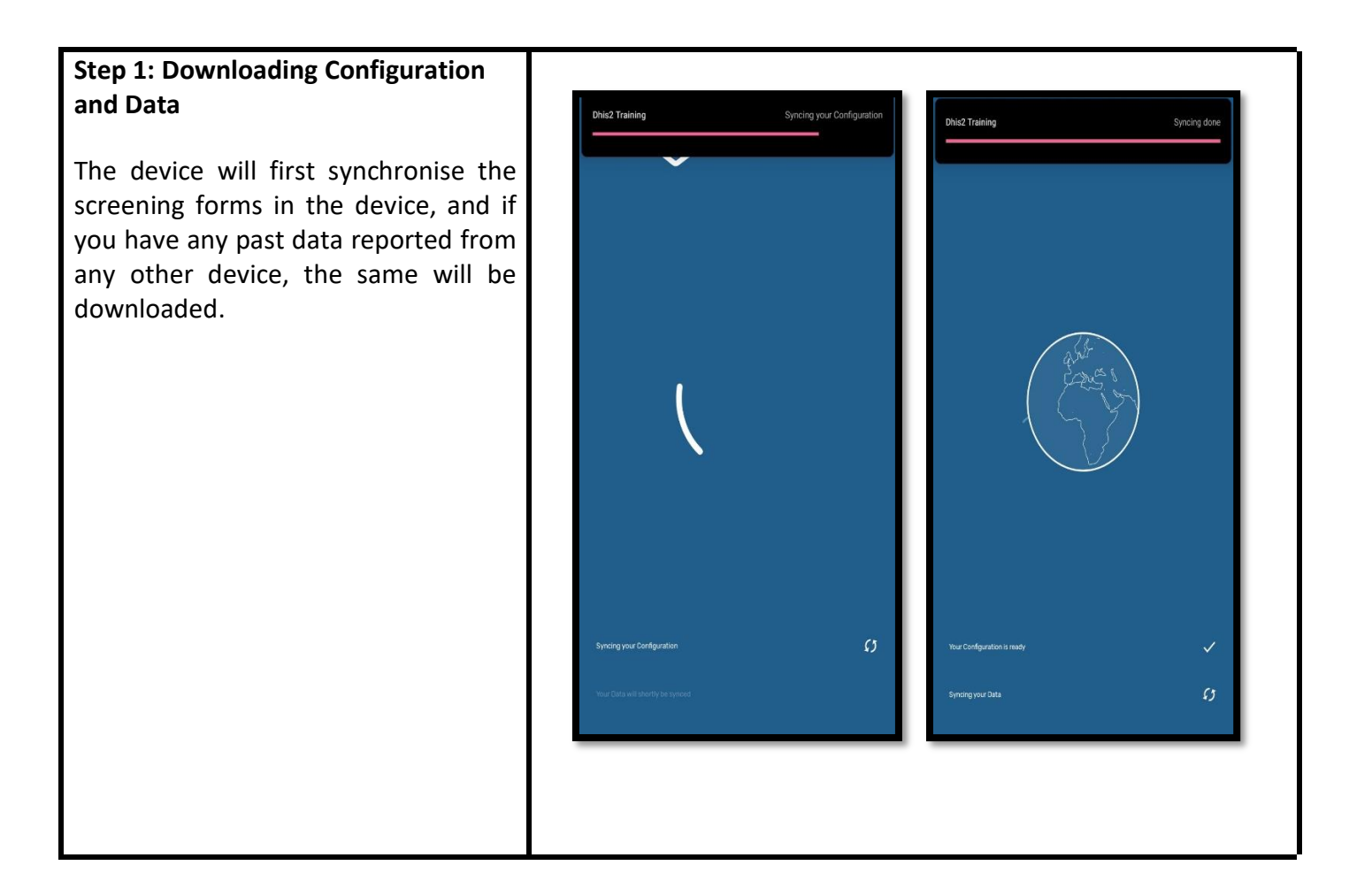

#### **1.3 NCD Screening**

Once the synchronisation is complete, the app will take you the activity dashboard, which will list the following program:

#### NCD Program

Click on NCD Program, and the app will take you to your record.

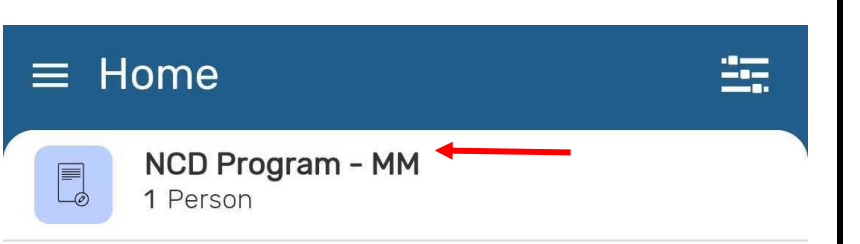

| Click on the record, and the app will<br>show you additional registration<br>fields which you need to provide to<br>the app to complete the registration<br>process. | <ul> <li>NCD Program &lt; Q<sup>+</sup> </li> <li>System G 5 hours ago</li> <li>Full name -</li> <li>Enrolled in: Myanmar</li> </ul> |
|----------------------------------------------------------------------------------------------------|----------------------------------------------------------------------------------------------------|
| Fill the details in the form and click on<br>the Save button in the bottom right<br>of the screen.                                                                   | ← Enroll in NCD Program - MM                                                                                                    |
|                                                                                                    | Enrollment data 2/2 v                                                                                                    |
|                                                                                                    | 2/6 ^                                                                                                    |
|                                                                                                    | System Generated Identifier<br>Enter text                                                                                            |
|                                                                                                    | SUNI-SEA-013494                                                                                                    |
|                                                                                                    | Full name<br>Enter text                                                                                                    |
|                                                                                                    | Sex                                                                                                    |
|                                                                                                    | Choose option 🗸                                                                                                    |
|                                                                                                    | Age/DoB                                                                                                    |
|                                                                                                    | Date Years Months Days                                                                                                    |
|                                                                                                    | Marital Status                                                                                                    |
|                                                                                                    | Choose option 👻                                                                                                    |
|                                                                                                    | User Info<br>Enter text<br>gwen_hansan-District1#                                                                                    |

| On the next page, the app will ask     |
|----------------------------------------|
| questions for you to do NCD screening, |
| your access to physical measurements,  |
| and whether you would like to have     |
| Mental Health screening as well.       |

| ← NCD<br>9/12/20           | and Mental H<br><sup>21 Myanmar</sup> | ealth    | •          | 4%   | :      |
|----------------------------|---------------------------------------|----------|------------|------|--------|
| <ol> <li>NCD an</li> </ol> | d Mental Healt                        | th S     | i          | 0/2  | ^      |
| Do you wish to             | do NCD screening?<br><b>)</b> no      |          |            |      |        |
| Do you also wis            | sh to do mental healtl<br><b>)</b> no | h screen | ing?       |      |        |
| Vitals a                   | nd Measureme                          | ent I    | <b>i</b>   | 0/1  | ~      |
| 3 Nutritic                 | n                                     |          |            | 0/6  | $\sim$ |
| 4 Tobacc                   | o Consumptior                         | า        |            | 0/2  | $\sim$ |
| 6 Alcohol                  | Consumption                           |          |            | 0/1  | $\sim$ |
| 6 Physica                  | al Activity                           |          |            | 0/1  | $\sim$ |
| NCD Ris                    | sk Assessment                         | t (F     | <b>(</b> ) | 1/10 | ~      |
|                            |                                       |          |            | E    |        |
| Ê                          |                                       | th       |            | 5    |        |
|                            |                                       |          |            |      |        |

If you select to do Mental Health NCD and Mental Health  $\leftarrow$ . 8% Screening as well, the app will also 9/12/2021 | Myanmar load specific sections for Mental Health Screening. NCD and Mental Health S... (i) 2/3 2 Vitals and Measurement I... (i) 0/1 3 Nutrition 0/6 4 Tobacco Consumption 0/2G Alcohol Consumption 0/1 6 Physical Activity 0/1 NCD Risk Assessment (F... (i) 1/10 8 Anxiety Screening 1/9 9 Depression Screening (P... ) 0/12 PTSD Screening 0/1 

| If you choose to do NCD screening,<br>click on the NCD screening section,<br>answer the questions for any known<br>diseases, and their treatment status. | ← NCD and Mental Health<br>9/12/2021 Myanmar | 55%  | : |
|----------------------------------------------------------------------------------------------------|----------------------------------------------|------|---|
|                                                                                                    | 2 NCD Screening                              | 1/10 | ^ |
|                                                                                                    | Have you been diagnosed with a disease?      |      |   |
|                                                                                                    | yes O no                                     |      | × |
|                                                                                                    | Diabetes<br>O ves                            |      |   |
|                                                                                                    |                                              |      |   |
|                                                                                                    | Hypertension<br>O yes                        |      |   |
|                                                                                                    | Chronic respiratory disease (COPD/Asthma)    |      |   |
|                                                                                                    | O yes                                        |      |   |
|                                                                                                    | Cardiovascular Disease                       |      |   |
|                                                                                                    | O yes                                        |      |   |
|                                                                                                    | Oral Cancer                                  |      |   |
|                                                                                                    | O yes                                        |      |   |
|                                                                                                    | Breast Cancer                                |      |   |
|                                                                                                    | ( ) ves                                      |      |   |
|                                                                                                    |                                              |      |   |
|                                                                                                    |                                              |      |   |
|                                                                                                    |                                              |      |   |

| Add your vital measurements as well<br>if they are available in the next<br>section.<br>In case the measurements are older<br>than a year, or you do not have<br>measurements available, visit the<br>nearest ISHG club and get your<br>measurements | ← NCD and Mental Health<br>9/12/2021 Myanmar           | : |
|----------------------------------------------------------------------------------------------------|--------------------------------------------------------|---|
|                                                                                                    | 2 Vitals and Measurement I (i) 1/8                     | ^ |
|                                                                                                    | Have you ever gotten your physical measurements taken? | < |
|                                                                                                    | How long ago?                                          |   |
|                                                                                                    | Enter text                                             |   |
|                                                                                                    | Weight (in kgs)                                        |   |
|                                                                                                    | Enter number                                           |   |
|                                                                                                    | Height (in cms)                                        |   |
|                                                                                                    | Enter number                                           |   |
|                                                                                                    | ВМІ                                                    |   |
|                                                                                                    | Enter number                                           |   |
|                                                                                                    | Waist (in cms)                                         |   |
|                                                                                                    | Enter number                                           |   |
|                                                                                                    | Blood pressure (systolic) 🛈                            |   |
|                                                                                                    |                                                        |   |
|                                                                                                    |                                                        |   |
|                                                                                                    |                                                        |   |
|                                                                                                    |                                                        |   |
|                                                                                                    |                                                        |   |

| Next, move to the assessment of<br>behavioral and lifestyle factors<br>starting with Nutrition section, at the                                                                                                    | ← NCD and Mental Health<br>9/12/2021   Myanmar                                                                                                    |
|----------------------------------------------------------------------------------------------------|----------------------------------------------------------------------------------------------------|
| end of the questionnaire, you will get access to the Nutrition                                                                                                    | 3 Nutrition 0/6 A                                                                                                    |
| starting with Nutrition section, at the<br>end of the questionnaire, you will<br>get access to the Nutrition<br>Counselling details, which will<br>provide you basic tips on food habits<br>and consumption for a healthy<br>lifestyle. | <ul> <li>Nutrition</li> <li>Veight loss: Have you unintentionally lost more than 3 kg over the last three months?</li> <li>yes on</li> <li>yes on</li> <li>yes on</li> <li>yes on</li> <li>weight gain: Have you experienced loss of appetite?</li> <li>yes on</li> <li>yes on</li> <li>yes on</li> <li>po you take much sugar every day</li> <li>Choose option •</li> <li>Do you take much salt every day?</li> <li>Choose option •</li> <li>Do you eat sufficient fruits and vegetables every day?</li> <li>Choose option •</li> </ul> |
|                                                                                                    |                                                                                                    |
|                                                                                                    |                                                                                                    |

Assess the nutrition counselling section, click on the top back arrow next to Nutrition Counselling, or the back key on your phone to move back to the screening questions.

### ← Nutrition Counseling

# **Nutrition Counseling**

- Take 3 basic food groups in each meal everyday.
- Eat meat, fish, eggs , milk and milk products everyday.
- Eat more fresh and organic fruit and vegetables instead of eating preserved food.
- Reduce eating fatty, salty and sweetened foods.
- Older people should eat nutritious foods in daily life.
- Often, older people do not eat enough. An older person can eat more by eating eat family-style meals and social dining, particularly for those living alone or who are socially isolated.
- Use iodized salt in preparing and cooking food.
- Drink more water.
- Reduce taking soft drinks.
- Exposure to morning sunlight is helpful to make the skin produce vitamin D. The vitamin D in food is not enough for older people to maintain optimal levels.

| Next, assess for Tobacco<br>Consumption, in case you smoke or<br>chew tobacco you will get access to<br>Tobacco counselling. | <ul> <li>NCD and Mental Health<br/>9/12/2021   Myanmar</li> <li>Tobacco Consumption</li> </ul> | 22% :<br>0/2 ^  |
|----------------------------------------------------------------------------------------------------|------------------------------------------------------------------------------------------------|-----------------|
|                                                                                                    | Cigarette                                                                                      | Cigar           |
|                                                                                                    | Home made cigarette                                                                            | Tobacco<br>pipe |
|                                                                                                    | Do you smoke tobacco?                                                                          |                 |
|                                                                                                    | Do you chew tobacco?                                                                           |                 |
|                                                                                                    | 6 Alcohol Consumption                                                                          | 0/1 🗸           |
|                                                                                                    | 6 Physical Activity                                                                            | 0/ 8            |
|                                                                                                    | A NOD Dick Accoccment (E                                                                       | 2/10            |
|                                                                                                    |                                                                                                |                 |
|                                                                                                    |                                                                                                |                 |
|                                                                                                    |                                                                                                |                 |

Assess the Tobacco counselling section, click on the top back arrow next to Tobacco Counselling, or the back key on your phone to move back to the screening questions.

### Tobacco Counseling

 $\leftarrow$ 

# **Tobacco Counselling**

Tobacco smoking can lead to lung cancer, chronic bronchitis, and emphysema. It increases the risk of heart disease, which can lead to stroke or heart attack. Smoking has also been linked to other cancers, leukemia, cataracts, and pneumonia. Smokeless tobacco increases the risk of cancer, especially mouth cancers. Even secondhand smoke can lead to lung cancer and heart disease as well as other health effects in adults and children

- All non smokers do not start smoking
- All smokers try to stop smoking with their efforts
- Individuals who use other forms of tobacco should be quit

| Next, assess for Alcohol<br>Consumption, in case you consume<br>alcohol you will get access to Alcohol<br>counselling. | ← NCD and Mental Health 27%)                                                                                                    | : |
|----------------------------------------------------------------------------------------------------|----------------------------------------------------------------------------------------------------|---|
| Consumption, in case you consume<br>alcohol you will get access to Alcohol<br>counselling.                             | Alcohol Consumption Alcohol Consumption Alcohol Consumption I standard bothe of regular beer of spirits (30ml) I single measure of spirits (30ml) I medium size glass of wine (120ml) I measure of aperitif (60ml) Note: net alcohol content of a standard drink is generally 10g, of ethanol depending on the country. Countries will adapt this measure according to their own standards and will report this measure if different from the standard mentioned above Do you use Alcohol? O yes O no | ^ |
|                                                                                                    | <ul> <li>Physical Activity</li> <li>NCD Risk Assessment (F (i) 2/1</li> <li>Anxiety Screening</li> </ul>                                                                                                    |   |

Assess the Alcohol counselling section, click on the top back arrow next to Alcohol Counselling, or the back key on your phone to move back to the screening questions.

### Alcohol Counseling

 $\leftarrow$ 

# **Alcohol Counseling**

Excessive alcohol use has immediate effects that increase the risk of many harmful health conditions. These are most often the result of binge drinking. Over time, excessive alcohol use can lead to the development of chronic diseases, cancers, learning and memory problems, mental heath problems, social programs, alcohol use disorders and other serious problems.

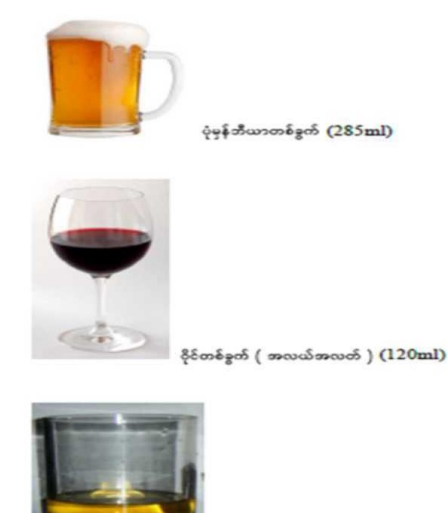

නගේ (30ml)

တစ်ခါသောက်စံအရက်ခွက် (one standard drink = 10 grams of ethanol)

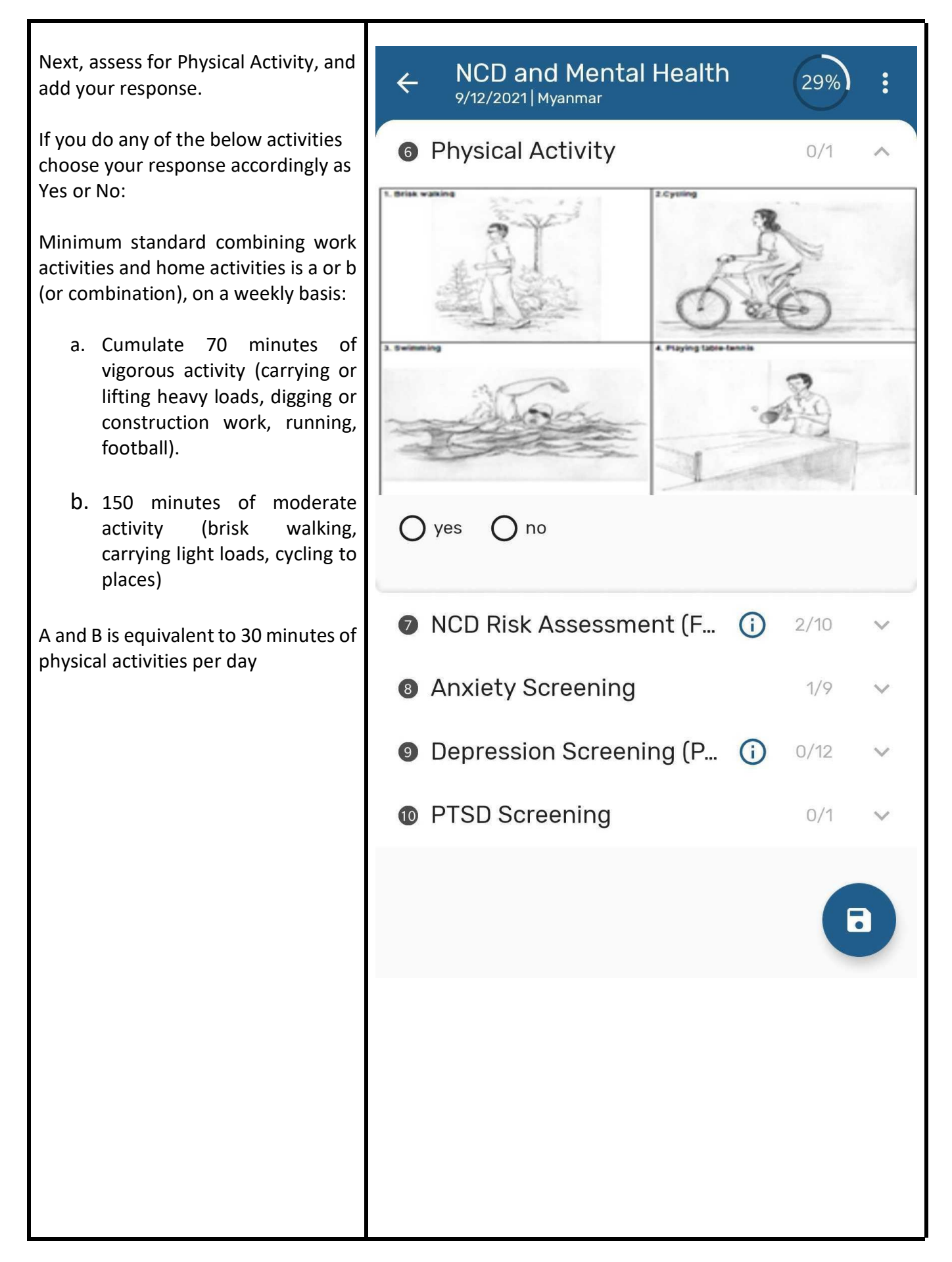

Assess the Physical Activity counselling section, click on the top back arrow next to Alcohol Counselling, or the back key on your phone to move back to the screening questions.

 $\leftarrow$ 

### Physical Activity Counseling

## Physical Activity Counselling

Sedentary lifestyles increase all causes of mortality, double the risk of cardiovascular diseases, diabetes, and obesity, and increase the risks of colon cancer, high blood pressure, osteoporosis, lipid disorders, depression and anxiety. Therefore, all should take regular physical exercise as follow:

- For Adult, to do at least 45 minutes per day 3 days per week for simple and strenuous exercise. Or combined moderate and highly strenuous exercise at least 45 minutes daily for 3 days per week.
- For older people, there will be difficult to do exercises like adult and so that will be depend on the capacity of body and need to adjust and focus especially on balancing exercises.

| Next, if you have already done your<br>NCD Screening above, and have<br>filled your Vital Measurements, the                                                                                                    | ← NCD and Mental Health (87%) :                                                                                                    |
|----------------------------------------------------------------------------------------------------|----------------------------------------------------------------------------------------------------|
| next section will help you get your<br>NCD Risk Assessment Section                                                                                                    | 8 NCD Risk Assessment ( (i) 10/10                                                                                                    |
| The app will assign the information it<br>has captured in the above forms,<br>and you need to respond to<br>remaining questions for the app to<br>calculate the NCD screening score or<br>the FINDRISC score and level of risk. | Vegetable/fruit intake<br>Choose option                                                                                                    |
|                                                                                                    | Yes, if you eat five or more servings of fruits and vegeta ▼<br>Medicines for high blood pressure<br>ves O no X                                                                                |
|                                                                                                    | Have you ever been found to have high glucose levels during medical examination, illness or pregnancy?                                                                                         |
|                                                                                                    | ● yes O no X                                                                                                    |
|                                                                                                    | Have any of the members of your immediate family or other<br>relatives been diagnosed with diabetes (type 1 or type 2)?<br>Choose option<br>Yes (grandparents, aunt, uncle, or first cousin) - |
|                                                                                                    | FINDRISC score<br>Enter number                                                                                                    |
|                                                                                                    | 12 Trung bình / Moderate                                                                                                    |
|                                                                                                    | Level of Risk<br>Choose option                                                                                                    |
|                                                                                                    | Moderate -                                                                                                    |
|                                                                                                    |                                                                                                    |

#### 1.4 Mental Health Screening

| Next, if you have opted for Mental<br>Health Screening, then you have<br>assessments available for the<br>following: | ← NCD and Mental Health<br>9/12/2021   Myanmar | 8%   | :      |
|----------------------------------------------------------------------------------------------------|------------------------------------------------|------|--------|
| a. Anxiety                                                                                                    | NCD and Mental Health S                        | 2/3  | ~      |
| b. Depression                                                                                                    | 2 Vitals and Measurement I (i)                 | 0/1  | $\sim$ |
| c. PTSD                                                                                                    | Outrition                                      | 0/6  | $\sim$ |
|                                                                                                    | Tobacco Consumption                            | 0/2  | $\sim$ |
|                                                                                                    | <ul><li>Alcohol Consumption</li></ul>          | 0/1  | $\sim$ |
|                                                                                                    | 6 Physical Activity                            | 0/1  | $\sim$ |
|                                                                                                    | 🕖 NCD Risk Assessment (F (                     | 1/10 | $\sim$ |
|                                                                                                    | 8 Anxiety Screening                            | 1/9  | $\sim$ |
|                                                                                                    | Depression Screening (P                        | 0/12 | $\sim$ |
|                                                                                                    | PTSD Screening                                 | 0/1  | $\sim$ |
|                                                                                                    |                                                | E    |        |

You can opt for the screenings you would Like to carry out, the responses will Give you a score and advise for future action, if needed.

| ← NCD and Mental Health<br>9/12/2021   Myanmar                                                                                                    | 45%                                                 | ) :                 |
|----------------------------------------------------------------------------------------------------|-----------------------------------------------------|---------------------|
| 8 Anxiety Screening                                                                                                    | 8/9                                                 | ^                   |
| Feeling afraid as if something awful might happ<br>Choose option<br>Nearly everyday                                                                                                    | pen 🛈<br>🔻                                          | ×                   |
| Anxiety assessment                                                                                                    |                                                     |                     |
| Enter number                                                                                                    |                                                     |                     |
| Level of Risk<br>Choose option                                                                                                    |                                                     |                     |
| No anxiety                                                                                                    |                                                     | ~                   |
| No anxiety<br>If your feelings affect your sleep<br>work, or relationships, talk to sor<br>trust and seek health profession<br>necessary.                                                  | , eating,<br>meone y<br>als' help                   | ou<br>o if          |
| No anxiety<br>If your feelings affect your sleep<br>work, or relationships, talk to sor<br>trust and seek health profession<br>necessary.<br>9 Depression Screening (P (                   | , eating,<br>meone y<br>als' help<br>) 0/12         | •<br>ou<br>o if     |
| No anxiety<br>If your feelings affect your sleep<br>work, or relationships, talk to sor<br>trust and seek health profession<br>necessary.<br>Depression Screening (P (i<br>PTSD Screening  | , eating,<br>meone y<br>hals' help<br>) 0/12<br>0/1 | ou<br>o if<br>~     |
| No anxiety<br>If your feelings affect your sleep<br>work, or relationships, talk to sor<br>trust and seek health profession<br>necessary.<br>Depression Screening (P (<br>PTSD Screening   | , eating,<br>meone y<br>als' help<br>0/12<br>0/1    | •<br>ou<br>oif<br>• |
| No anxiety<br>If your feelings affect your sleep<br>work, or relationships, talk to sor<br>trust and seek health profession<br>necessary.<br>O Depression Screening (P (<br>PTSD Screening | , eating,<br>meone y<br>hals' help<br>0/12<br>0/1   | ou<br>oif<br>~      |
| No anxiety<br>If your feelings affect your sleep<br>work, or relationships, talk to sor<br>trust and seek health profession<br>necessary.<br>Depression Screening (P (<br>PTSD Screening   | , eating,<br>meone y<br>hals' help<br>0/12<br>0/1   | •<br>ou<br>oif<br>• |
| No anxiety<br>If your feelings affect your sleep<br>work, or relationships, talk to sor<br>trust and seek health profession<br>necessary.<br>Depression Screening (P (                     | , eating,<br>meone y<br>hals' help<br>0/12<br>0/1   | •<br>ou<br>oif<br>• |
| No anxiety<br>If your feelings affect your sleep<br>work, or relationships, talk to sor<br>trust and seek health profession<br>necessary.<br>Depression Screening (P (<br>PTSD Screening   | , eating,<br>meone y<br>hals' help<br>0/12<br>0/1   | •<br>ou<br>oif<br>• |

In case, your responses result in Moderate Anxiety or Moderate Depression, you will get access to Mental Health Counselling.

←

## Mental Health Counseling

# **Mental Health Counseling**

| <ul> <li>These tools are not a formal diagnosis, they are only suggesting potential anxiety/depression/PTSD. For formal diagnosis, you should consult with a mental health expert (psychiatrist, psychologist, etc.). Please consult with your ISHG to ask for further information if you wish to be put in touch with a mental health provider, and/or want more information on mental health.</li> <li>In the meantime, here are some coping strategies to perform at home:</li> </ul> |
|----------------------------------------------------------------------------------------------------|
| <ul> <li>Get plenty of sleep for physical and<br/>mental health. Without enough<br/>sleep, those people can start to feel<br/>depressed or anxious.</li> <li>Eat well with a balanced diet to<br/>protect mineral deficiencies.<br/>Regularly consuming a high-fat diet<br/>can have similar effects as chronic<br/>stress in terms of causing<br/>depression.</li> <li>Avoid alcohol and drug. The<br/>protect use of cleabel and any</li> </ul>                                        |

### 2. Data Synchronisation

Once all the data is entered and  $\equiv$  Settings events are completed, you need to sync the data to the server. To sync the data, click on the three lines Sync data 🔸 present at the uppermost left Syncing period: 1 Day (Default) corner. Last sync on: 2021-12-09 17:58 You will see different options. Sync configuration Syncing period: 1 Week Click on Settings Last sync on: 2021-12-09 17:58 Sync parameters Settings limited Globally Events: 0/1000 TEI: 1/500 **Reserved values** := 100 Reserved values downloaded per TEI attribute Open sync error log  $( \cdot )$ This log contains all errors caused by syncing your data and metadata. Delete local data Ô All Capture App data stored in your device will be deleted. Data which is not synced to the server will be lost. Reset app data & configuration Your configuration and App data stored in the device will be deleted. You will be asked to log in again and data which is not synced to the server will be lost. **SMS** Settings Check and edit parameters related to the sms gateway

| Step 2: After clicking the <b>Settings</b><br>button, you will see two different<br>syncing options, use Sync Data | ≡ S        | ettings                                                                                                    |
|----------------------------------------------------------------------------------------------------|------------|----------------------------------------------------------------------------------------------------|
| To sync the data entered, click on the first blue box <b>Sync Data Now</b>                                         | $\bigcirc$ | <b>Sync data</b><br>Syncing period: 1 Day (Default)<br>Last sync on: 2021-12-09 17:58                                                                                                    |
| Data will be sync in few seconds and will be sent to the server.                                                   |            | Syncing period<br>1 Day (Default)                                                                                                    |
|                                                                                                    |            | SYNC DATA NOW                                                                                                    |
|                                                                                                    |            | <b>Sync configuration</b><br>Syncing period: 1 Week<br>Last sync on: 2021-12-09 17:58                                                                                                    |
|                                                                                                    |            | <b>Sync parameters</b><br>Settings limited Globally<br>Events: 0/1000 TEI: 1/500                                                                                                    |
|                                                                                                    |            | <b>Reserved values</b><br>100 Reserved values downloaded per TEI attribute                                                                                                    |
|                                                                                                    |            | <b>Open sync error log</b><br>This log contains all errors caused by syncing your<br>data and metadata.                                                                                                    |
|                                                                                                    | Ē          | Delete local data<br>All Capture App data stored in your device will be<br>deleted. Data which is not synced to the server will<br>be lost.                                                                 |
|                                                                                                    |            | Reset app data & configuration<br>Your configuration and App data stored in the<br>device will be deleted. You will be asked to log in<br>again and data which is not synced to the server will<br>be lost. |

### **3. Access Counselling Sections**

In case, you would like to access Counselling Sections irrespective of the Screening outcomes, in the Settings menu, click on 'Counselling' section.

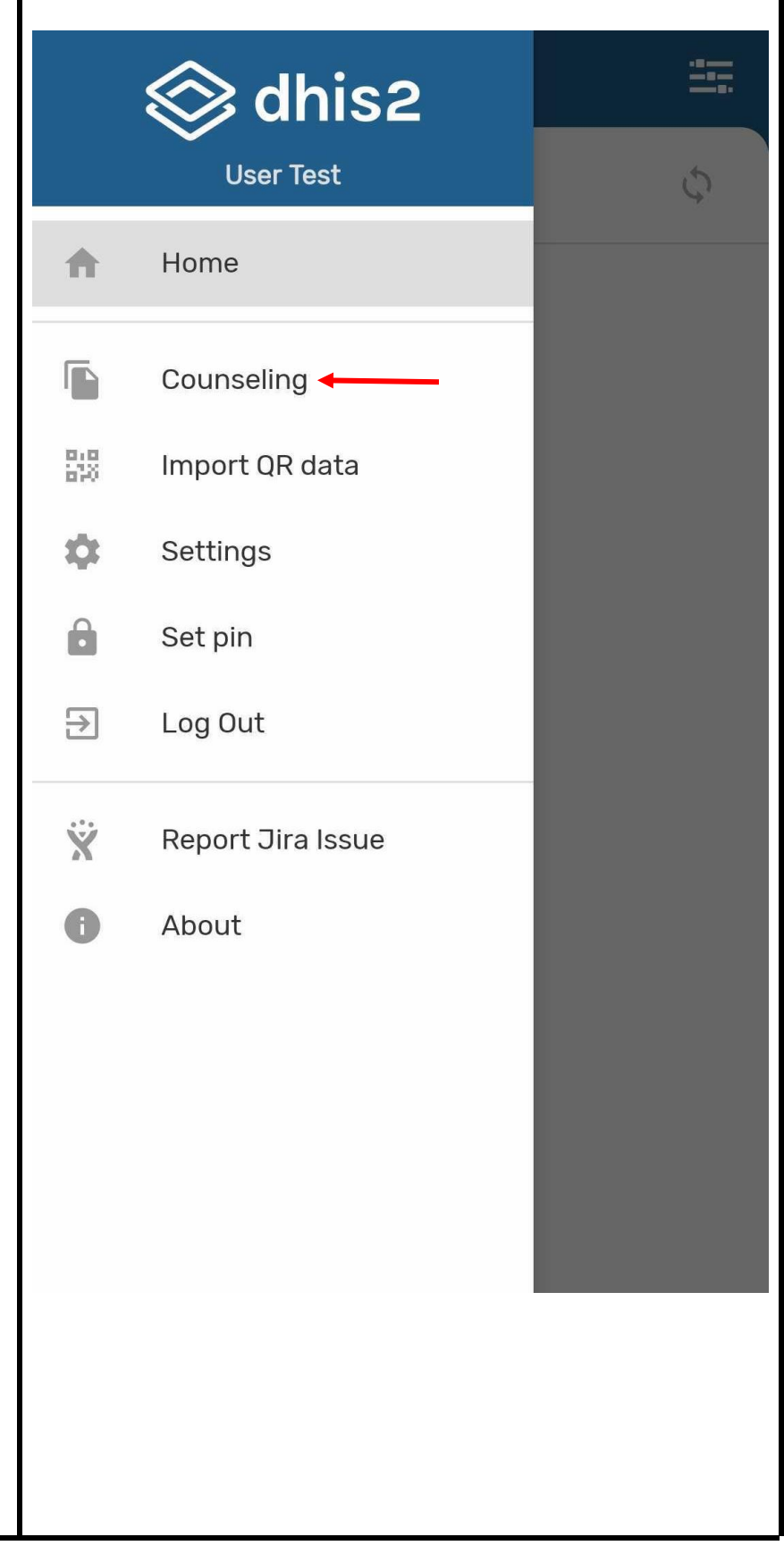

| Click on the counselling section which is required. | ← Counseling             |
|-----------------------------------------------------|--------------------------|
|                                                     | NUTRITION COUNSELING     |
|                                                     | PHYSICAL COUNSELING      |
|                                                     | ALCOHOL COUNSELING       |
|                                                     | TOBACCO COUNSELING       |
|                                                     | MENTAL HEALTH COUNSELING |
|                                                     |                          |
|                                                     |                          |

### 4. Maintaining Vital Measurements

In case, you would like to continue tracking your Vital Measurements, then you can create another event for adding your vital sets again.

For that, on your profile, click on + button.

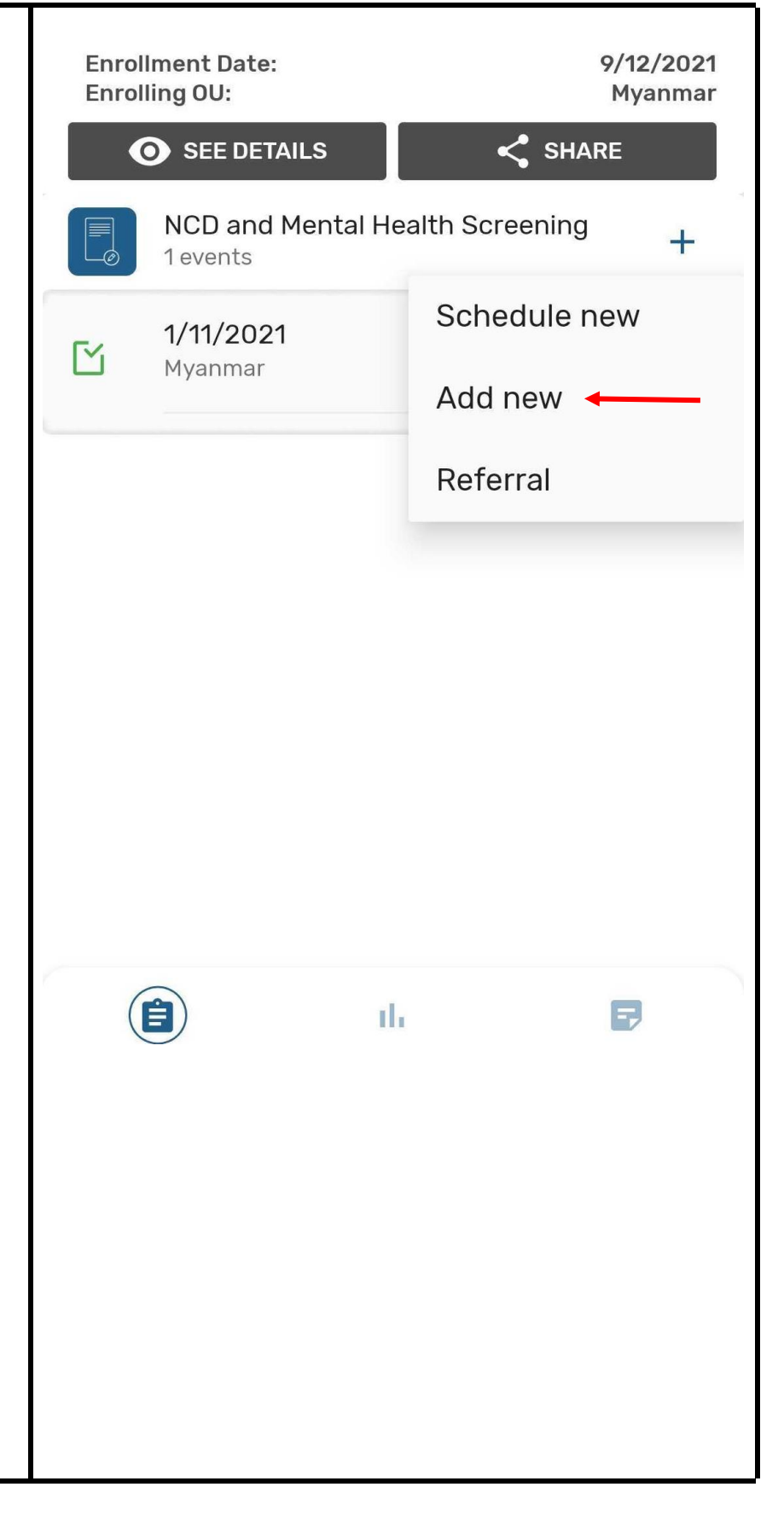

| Select the date, and click on Next. | ← NCD Program - MM - New<br>event |
|-------------------------------------|-----------------------------------|
|                                     | NCD and Mental Health Screening   |
|                                     | Event date<br>9/12/2021           |
|                                     | Org unit<br>Myanmar               |
|                                     |                                   |
|                                     |                                   |
|                                     |                                   |
|                                     |                                   |
|                                     |                                   |
|                                     |                                   |
|                                     | NEXT                              |
|                                     |                                   |
|                                     |                                   |

| Add details under Vitals and<br>Measurements as done previously. | ← NCD and Mental Health<br>9/12/2021 Myanmar           |   |
|------------------------------------------------------------------|--------------------------------------------------------|---|
|                                                                  | NCD and Mental Health S      i      4/4                | ~ |
|                                                                  | 2 Vitals and Measurement I i 4/2                       | ~ |
|                                                                  | Have you ever gotten your physical measurements taken? | × |
|                                                                  | How long ago?<br>Enter text                            |   |
|                                                                  | Weight (in kgs)                                        |   |
|                                                                  | Height (in cms)                                        |   |
|                                                                  | Enter number                                           |   |
|                                                                  | BMI                                                    |   |
|                                                                  | Enter number                                           |   |
|                                                                  | Waist (in cms)                                         |   |
|                                                                  | Enter number                                           |   |
|                                                                  |                                                        |   |
|                                                                  |                                                        |   |
|                                                                  |                                                        |   |
|                                                                  |                                                        |   |
|                                                                  |                                                        |   |

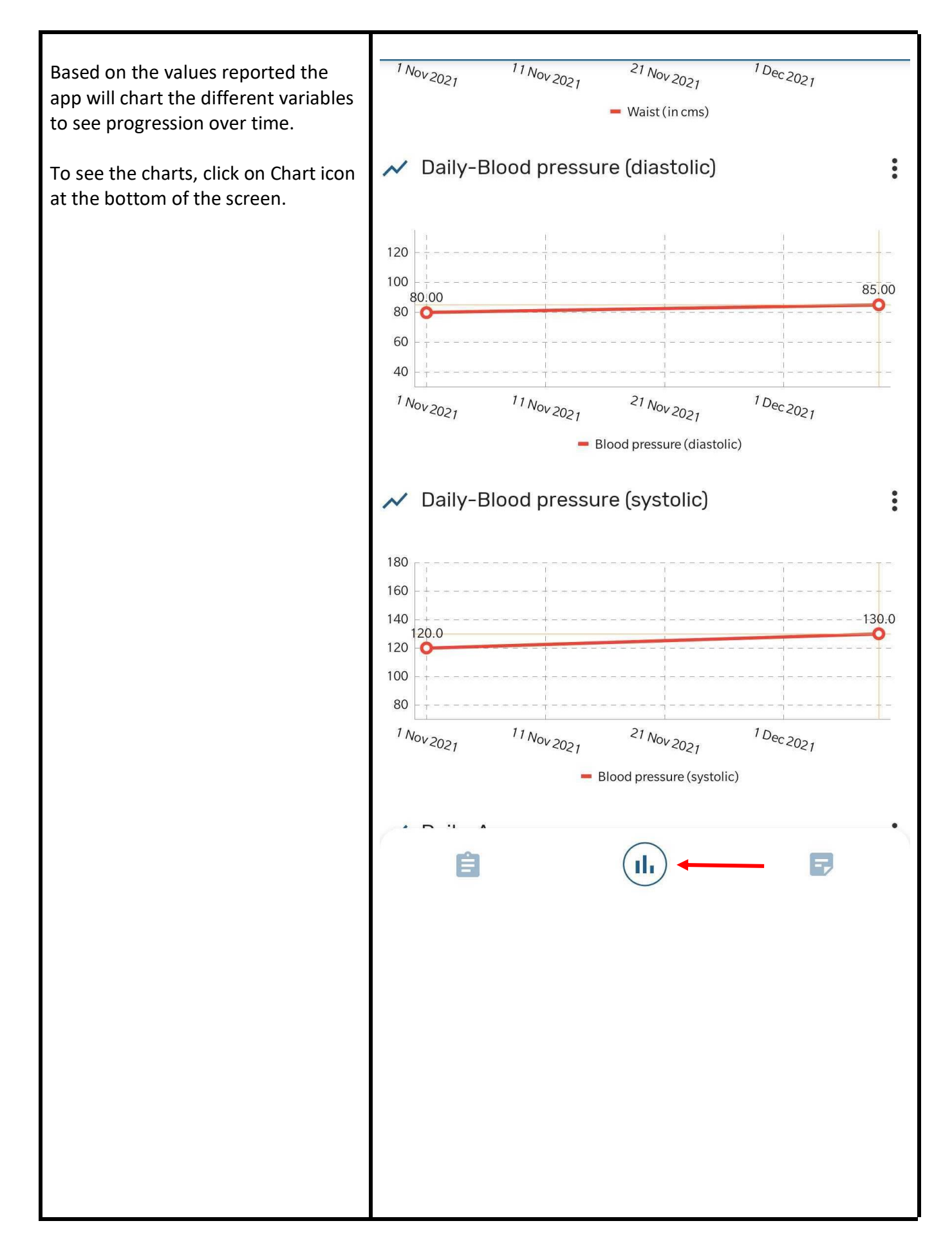

### 5. Risk Signs and Review for ISHG

The app generates a Risk Sign summary for you, and after each **Enrollment Date:** 9/12/2021 assessment/screening you can show **Enrolling OU:** Myanmar this to the ISHG volunteer to further guide you. SHARE **O** SEE DETAILS To view the summary, click on the NCD and Mental Health Screening + Assessment event. 2 events 9/12/2021 M Myanmar 1/11/2021 Ľ Myanmar F th

| To see the charts, click on Chart icon at the bottom of the screen. | ← NCD and Mental Health<br>1/11/2021   Myanmar  | 53%) : |
|---------------------------------------------------------------------|-------------------------------------------------|--------|
|                                                                     | NCD and Mental Health S                         | 4/4 ^  |
|                                                                     | Do you wish to do NCD screening?                |        |
|                                                                     | 🔘 yes 💿 no                                      | ×      |
|                                                                     | Do you wish to access counselling section?      | ×      |
|                                                                     | Do you wish to see your last measurements?      |        |
|                                                                     | 🔿 yes 💿 no                                      | ×      |
|                                                                     | Do you also wish to do mental health screening? |        |
|                                                                     | 🔿 yes 💿 no                                      | ×      |
|                                                                     | <ul><li>Vitals and Measurement (i)</li></ul>    | 8/8 🗸  |
|                                                                     | 3 Nutrition                                     | 0/6 🗸  |
|                                                                     | Tobacco Consumption                             | 0/     |
|                                                                     | 6 Alcohol Consumption                           | 0/1 🗸  |
|                                                                     |                                                 | F      |
|                                                                     |                                                 |        |
|                                                                     |                                                 |        |
|                                                                     |                                                 |        |
|                                                                     |                                                 |        |
|                                                                     |                                                 |        |

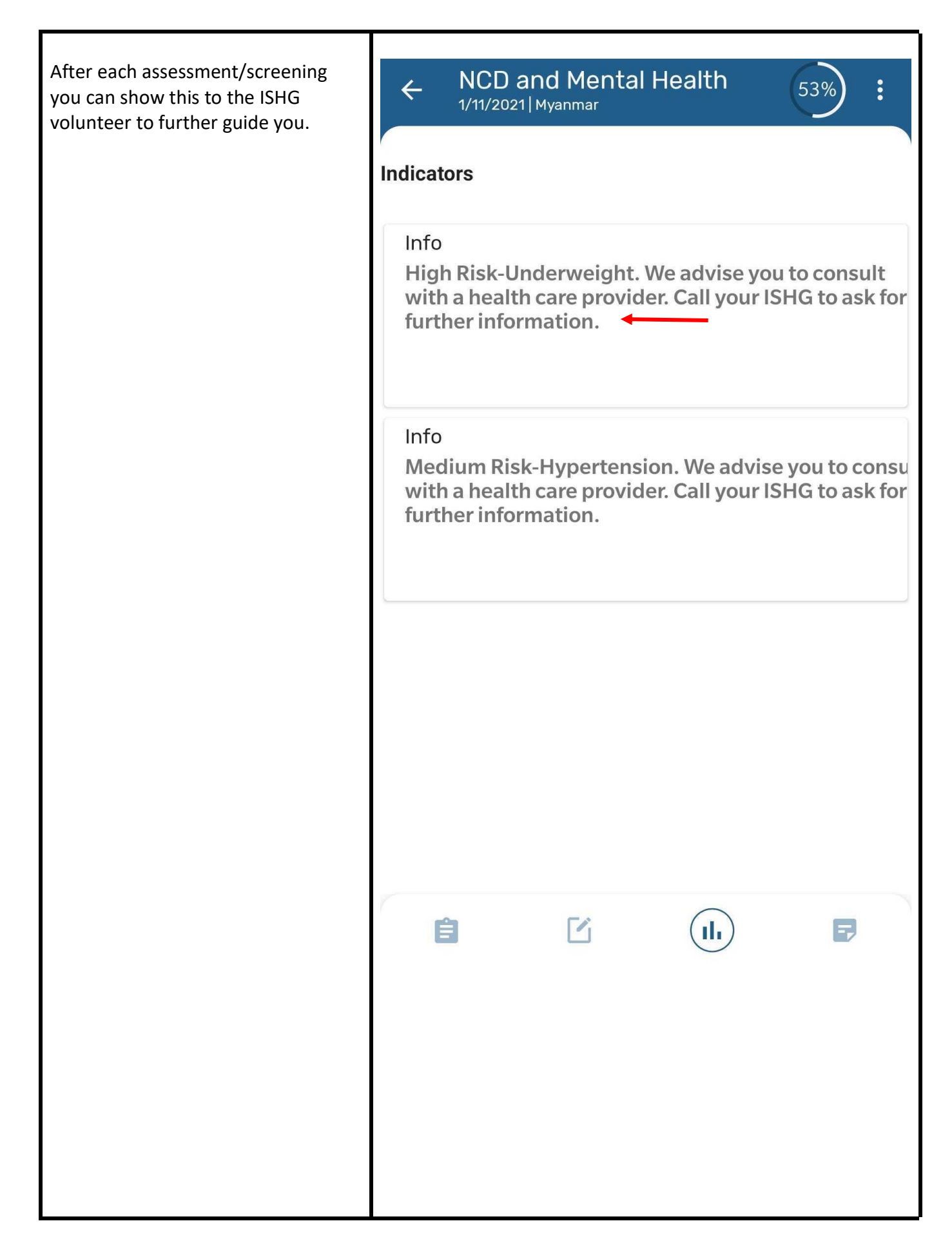